# Режим одновременного приема двух потоков RTK поправок ровером SP80 с помощью Survey Pro

## Продукты компании Spectra Precision

- GNSS приёмник Spectra Precision SP80
- Spectra Precision Survey Pro

## Описание

При работе с Survey Pro версии 5.6.2 (и выше) совместно с приёмником SP80 с версией ПО 2.12 (и выше) в режиме RTK ровера, есть возможность одновременного приема и обработки двух потоков RTK поправок.

Эта функция позволяет настроить RTK ровер SP80 так, чтобы приёмник одновременно получал и обрабатывал RTK поправки, полученных в режиме NTRIP (или Direct IP), а также через УКВ радиомодем.

Это означает, что приёмник будет принимать и обрабатывать два независимых дифференциальных потока поправок от двух базовых станций и выдавать наилучший вычисленный результат.

Замечание: При работе от двух баз RTK ровер SP80 принимает решение о наилучшей из них, беря во внимание наличие фиксированного решения, длину базовой линии, качество канала связи (возраст поправок), CKO базовых линий, наличия того или иного созвездия GNSS в дифференциальных потоках от баз (GPS, GLONASS, Beidou и т.д.).

Данная процедура приводит необходимые шаги по настройке этой функции.

# Инструкция

### Необходимое оборудование и ПО:

- GNSS приёмник SP80 со встроенным радиомодемом
- Полевой контроллер (в нашем примере используется Ranger 3) с установленным ПО Survey Pro версии 5.8.

### Инструкция по настройке:

 Перед началом, убедитесь, что у вас есть доступ к RTK сети или RTK базе через Direct IP (NTRIP или Direct IP), а также у вас есть обычная RTK база передающая поправки через УКВ радиомодем.

На контроллере должно быть установлено полевое программное обеспечение Survey Pro.

- 2. Вставьте SIM карту для доступа в Интернет в приёмник SP80
- 3. Включите SP80 приёмник и контроллер
- 4. На контроллере запустите приложение Survey Pro
- 5. В Рабочем меню выберите Настройки и подсоединитесь к SP80 приёмнику:

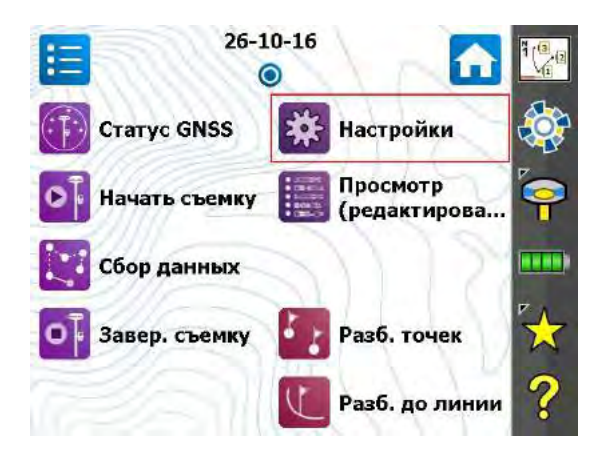

6. Когда отобразится список рабочих профилей, выберите профиль *Ровер* и нажмите **Готово**.

Замечание: При выборе других профилей функция приёма двух потоков поправок будет недоступна.

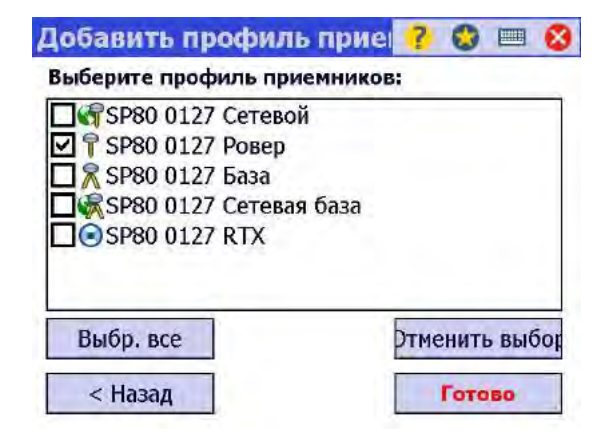

7. Выберите настройки приёмника (иконка «шестеренка») как показано ниже:

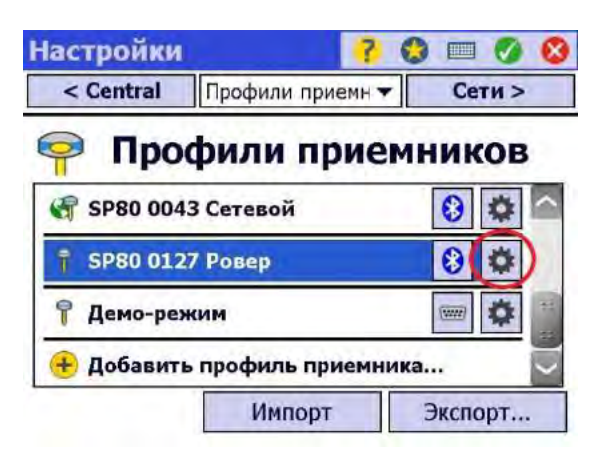

- 8. Просмотрите настройки приёмника:
  - а. Найдите закладку **Модем** и выберите тип вашего УКВ радиомодема, например, *Внутренний XDL Micro*:

| SP80 0043 Pob   | ep 🛛 🥐 💷 🔮 😵           |
|-----------------|------------------------|
| < Съемка Мод    | ем ▼ Общие >           |
| 🖞 Модем данн. 🛛 | Внутренний XDL Micro 🔫 |
| Канал:          | 4:440.0000             |
| Чувствит.       | : Низ.                 |
| н               | астроить               |
|                 |                        |

Замечание: Настройки выбранного УКВ радиомодема должны быть согласованы с настройками радиомодема, который установлен на базе.

- b. Найдите закладку **Неск. баз** (полный перевод **Несколько баз**) для выбора второго источника поправок. Можно выбрать следующее:
- Нет
- Рез.к. RTK, то есть Резервный канал RTK (выбрано в нашем примере)
- СВЧ-сеть (UHF Networking)
- RTX

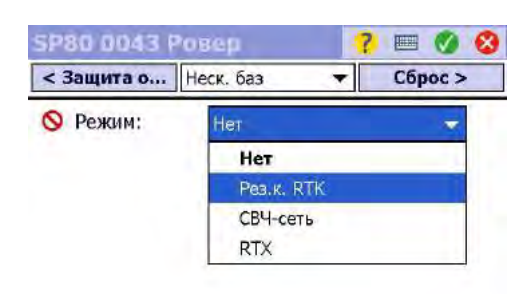

- с. Дополнительные поля должны появиться на экране. В закладке Модем определите метод приёма RTK поправок, в этом примере выбран *Bнymp. GPRSмодем*
- d. Определите параметры GSM модема (APN, Имя пользователя и Пароль), а также, если применимо, PIN-код от SIM карты
- е. Нажмите **ВКЛ.** для включения и инициализации GSM модема:

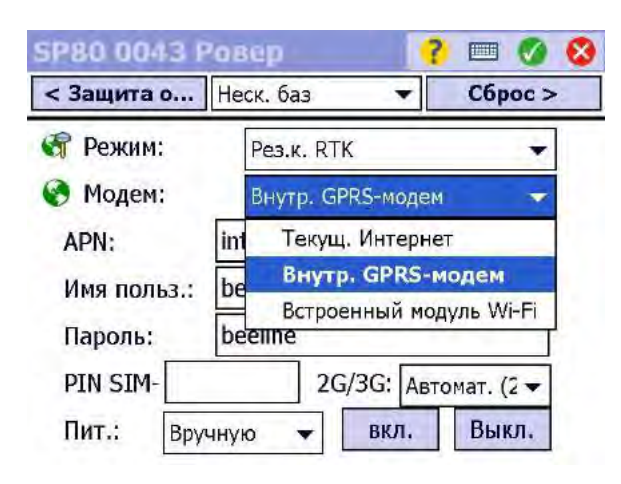

f. Для подтверждения настроек, нажмите белую галочку на зелёном кружке:

| SP80 0043 P | овер                | ? 🗆 🚫 🔇       |  |
|-------------|---------------------|---------------|--|
| < Защита о  | Неск. баз           | Сброс >       |  |
| 闭 Режим:    | Рез.к. RTK          | •             |  |
| 🚱 Модем:    | Внутр. GPRS-мо      | одем 🔻        |  |
| APN:        | internet.beeline.ru |               |  |
| Имя польз.: | beeline             |               |  |
| Пароль:     | beeline             |               |  |
| PIN SIM-    | 2G/3G:              | Автомат. (2 🕶 |  |
| Пит.: Вру   | чную 🔻 вкл          | . Выкл.       |  |

g. Выберите закладку Сети > для определения настроек RTK сети (или IP базы):

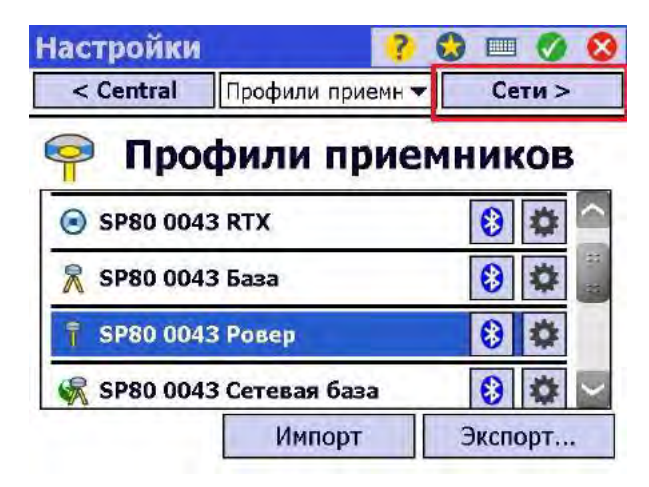

9. Вернитесь в Рабочее меню Survey Pro и нажмите **Начать съемку** для настройки съёмки с установленными параметрами:

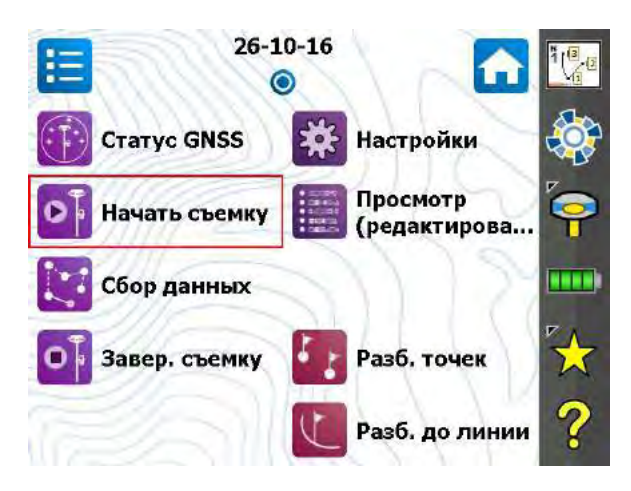

10. Убедитесь, что в списке приёмников выбран ваш приёмник с соответствующим профилем и нажмите **Подключить** >:

| Подкли           | оч. к приемнику                      | ?    |                | 8      |
|------------------|--------------------------------------|------|----------------|--------|
| Выберите         | е профиль приемника:                 |      |                |        |
| <b>T</b> SP80    | 0 0043 Ровер                         | 8    |                |        |
| 🦃 SP80           | 0 0043 Сетевая база                  | 0    | *              | 33     |
| SP80             | 0 0043 Сетевой                       | 8    | \$             | *      |
| 9 508            | 0.0127 Posen                         | 8    | *              | $\sim$ |
| Модем:<br>Канал: | Внутренний XDL Micro<br>4 : 440.0000 | Нас  | строи<br>одем. | іть    |
|                  | По                                   | дклю | чить           | >      |

11. В данном меню вы можете выбрать/добавить/редактировать параметры RTK сетей (или IP баз). Выберите требуемую сеть из списка и нажмите **Подключить** >:

| Сеть:  | PF800 my                |   |
|--------|-------------------------|---|
| Подкли | очение к RTCM3_G/G_L1/L | 2 |
|        | Управление сетями       |   |

12. Когда настройка завершится (это может занять несколько секунд), появится обычное меню, где можно будет ввести общие параметры. Нажмите **Далее** >:

| Начать GI                                | ISS-съеми                               | y 🥐 🚷 ն                    | / 📖 😣          |
|------------------------------------------|-----------------------------------------|----------------------------|----------------|
| ∼Фикс.                                   | (1) 1.4 s                               | 🖽 0,011                    | 💉 13           |
| Приемник-ро<br>Приемник-ро<br>продолжени | овер<br>овер готов к у<br>ия нажмите «[ | /становке.Для<br>Далее>]». | f              |
| Тип: SPP9:                               | 1564_2                                  | Устан                      | новка          |
| Измерен.: 0<br>Постобрабо<br>Интервал за | ,000 м му<br>гка<br>писи: 1 с           | /: Низ креплени            | ия ▼<br>алее > |

13. Сейчас вы можете начать съёмку:

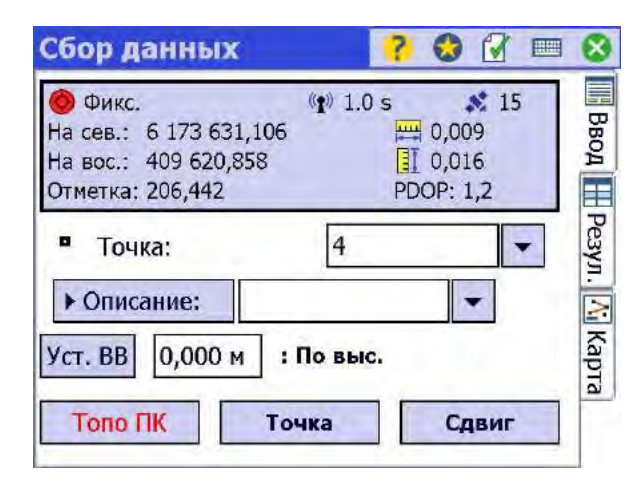

Замечание: Если приём двух источников RTK поправок активирован в приемнике, то это можно проверить на дисплее приёмника. В этом случае можно видеть иконку «телефон» (для Интернет-соединения с выбранной RTK сетью) и соответствующую иконку «радио» (вместе с маленькой стрелочкой вниз, указывающей на то, что RTK поправки принимаются от базы):

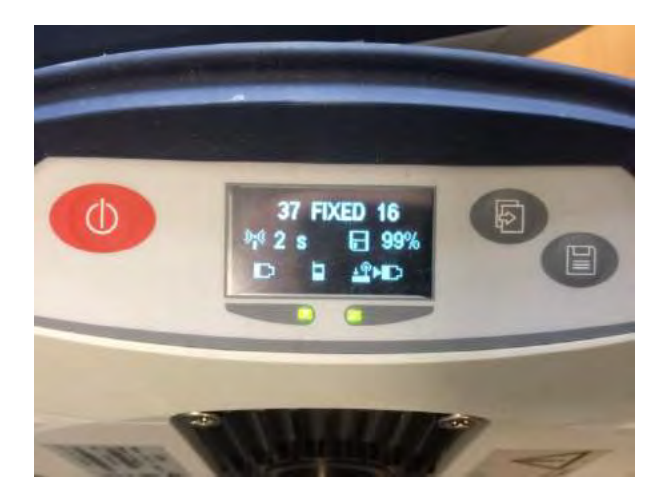

Для остановки съемки, выберите Завер. съемку в Рабочем меню Survey Pro.